# 教師升等系統儲存使用方式

作者:圖資處智慧營運組

郭畊甫 分機:2512

| 登入並變更預設密碼(管理員步驟)      | 3 |
|-----------------------|---|
| 使用瀏覽器-後台管理(管理員步驟)     | 4 |
| 開放使用者上傳-建立檔案請求(管理員步驟) | 5 |
| 使用者上傳程序(老師步驟)         | 6 |
| 管理者確認程序(管理員步驟)        | 7 |
| 產生下載連結-後台管理(管理員步驟)    | 8 |

### 登入並變更預設密碼(管理員步驟)

【說明】預設密碼為大寫系所代號加上@nsysu,如 cmed 醫學院,這邊預設密碼就是 CMED@nsysu

1. 打開網路瀏覽器,輸入網址 ecss.nsysu.edu.tw,並依序輸入帳號、密碼

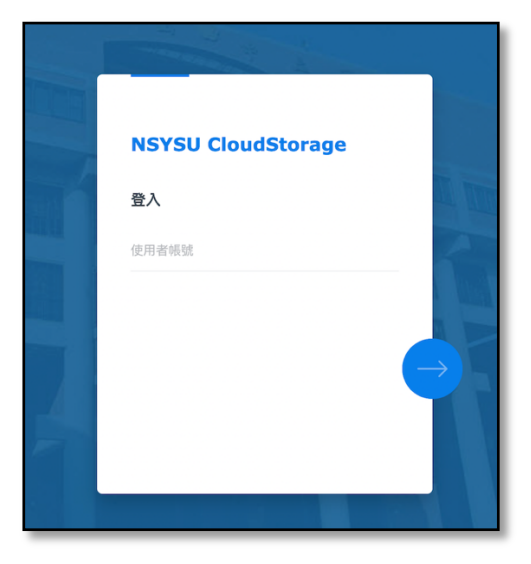

2. 登入後請選擇<mark>右上角圖示</mark>,並選擇個人設定

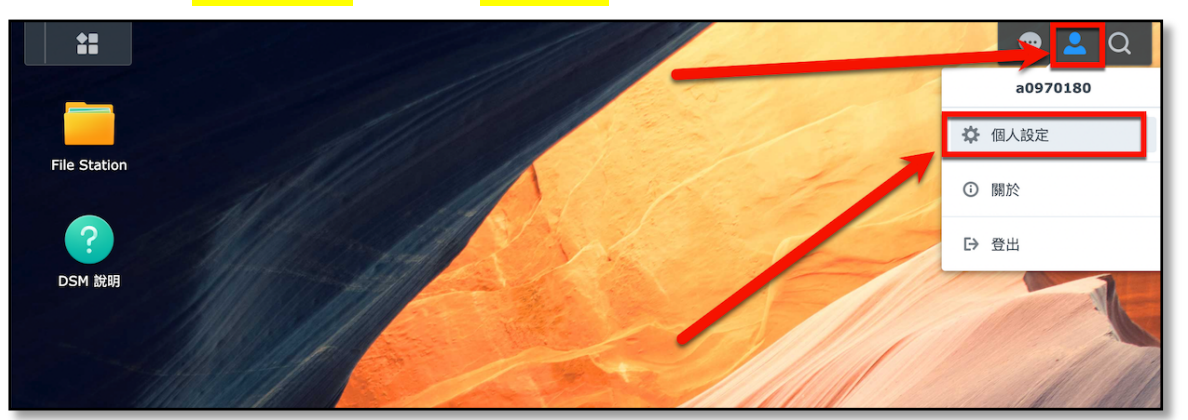

3. 按下修改密碼並依序輸入預設密碼以及自己想要的新密碼,儲存離開即可

| () 個人設定         |                         |          | ? — 🗆 X |
|-----------------|-------------------------|----------|---------|
| 帳號 顯示偏好 電子郵件傳送  | 空間配額 其他                 |          |         |
| 名稱:             | a0970180                |          |         |
| 描述:             | 圖書與資訊處郭畊甫               |          |         |
| 電子郵件:           | ptko@mail.nsysu.edu.tw  | <b>i</b> |         |
| 介面顯示語言          | 系統設定值                   |          |         |
| 檢視您的帳號活動,包含目前連續 | 泉、信任裝置及登入記錄。            |          |         |
| 帳號活動            |                         | _        |         |
| 密碼              |                         |          |         |
| 密碼能夠保護您的帳號,您也可以 | J.使用雙重驗證加強保護。           |          |         |
| 密碼:             | 最後一次變更: 03/31/2020 修改密碼 |          |         |
| ov 1 →_1        |                         |          |         |
| 豆八力式            |                         |          |         |
| 您可以使用多種方法來提升登入量 | 豊驗並加強帳號安全性。選擇以下任一選項:    |          |         |
| 1               |                         | HU 214   | P# /s   |
|                 |                         | 以利       | Miff    |

## 使用瀏覽器-後台管理(管理員步驟)

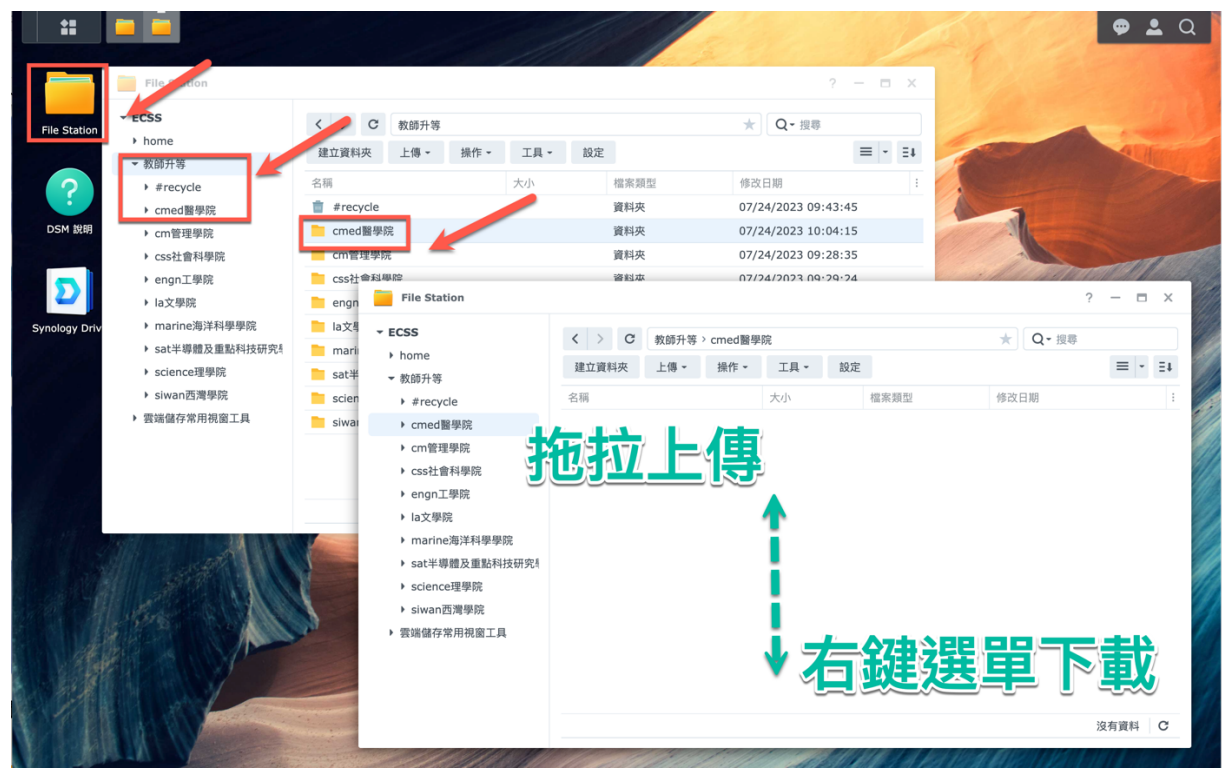

注意事項:

- 系統設計後台雖然可以看見各院資料夾,但無法存取,請放心
- 後台是用來管理老師上傳資料的·<mark>不得交付帳號密碼給老師自行上傳</mark>·避免爭議
- 老師上傳資料盡可能使用 建立檔案請求的方式

## 開放使用者上傳-建立檔案請求(管理員步驟)

1. 打開 File Station,依序找到自己的系所資料夾,在系所資料夾上面點選<mark>滑鼠右鍵</mark>,選擇建立檔 案請求

| **                |               |                  | 11/11                            |                     |
|-------------------|---------------|------------------|----------------------------------|---------------------|
|                   |               |                  | 1118                             |                     |
|                   | File Station  |                  |                                  | ? — 🗉 🗙             |
| File Station      | ✓ ECSS        | く > C 教師升等       |                                  | ★ Q- 搜尋             |
|                   | home          | 建立資料夾 上傳 - 操     | 作 工具 設定                          | = - =+              |
| ?                 | ▶ 教師升等        | 夕迎               | -L                               | 44 34 D HD          |
|                   | ▶ 雲端儲存常用視窗工具  | ☆佛               | 入小         協衆規坚           交約束    | 19以口册 :             |
| DSM 說明            |               | ■ #recycle       | 貝科火                              | 07/24/2023 09:43:45 |
|                   |               | 教師开寺-cmed画学院     | ▶ 新增至音樂播放器                       | 07/24/2023 10:19:28 |
| $\mathbf{\Sigma}$ |               | 教師升等-CIII官理学院    | ▶ 播放                             | 07/24/2023 09:20:35 |
|                   |               | 教師升等-costie科学院   | ↑ 上傳至教師升等-cmed醫學院 >              | 07/24/2023 09:28:25 |
| Synology Drive    |               | 教師升等-la文學院       | ▲ 下載                             | 07/24/2023 09:26:43 |
|                   |               | 教師升等-marine海洋科學科 | D 建立资料本                          | 07/24/2023 09:29:04 |
|                   |               | 教師升等-sat半導體及重點   |                                  | 07/24/2023 09:30:12 |
|                   |               | 教師升等-science理學院  | ● 加到壓縮檔                          | 07/24/2023 09:27:38 |
|                   |               | 教師升等-siwan西澧學院   | ● 壓縮到 教師升等-cmed醫學院.zip           | 07/24/2023 09:30:39 |
|                   |               |                  | ↓ 複製到/移動到 ▶                      | 01/21/2020 05100105 |
|                   |               |                  | ★ 剪下                             |                     |
|                   |               |                  | ▶ 複製                             |                     |
|                   |               |                  | <b>前</b> 刪除                      | 10 個酒日 С            |
|                   |               |                  | 重新命名                             |                     |
|                   | 1 Contraction |                  | ☆ 建立捷徑                           |                     |
|                   |               |                  | <ol> <li>內容</li> </ol>           |                     |
|                   | AL AND AND    |                  | ≪ 分享                             |                     |
|                   | Tellers Start |                  | 建立檔案請求                           |                     |
|                   |               |                  |                                  |                     |
|                   |               |                  |                                  |                     |
|                   |               |                  |                                  | A Horach State      |
|                   |               |                  | 重新命名<br>☆ 建立提徑<br>☆ 分宮<br>建立檔案請求 |                     |

 出現選單,內網址即是給公告給老師上傳用的網址,如需密碼才允准上傳,可以開啟密碼保護 並交付老師,如果需要限制上傳期限,可以利用功能選擇,記得最後按下儲存 網址很重要!!為了資安考量,請各自交付網址給老師,請勿直接公告於網路上!

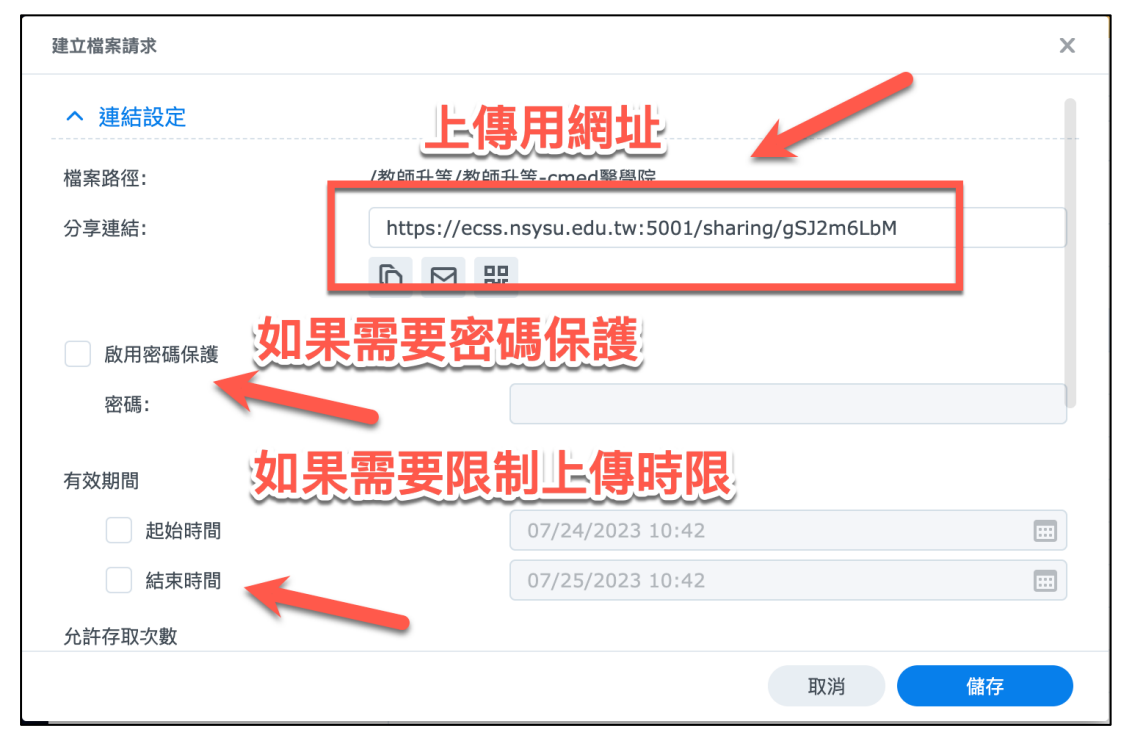

3. 如果需要<mark>限制上傳(修改)次數</mark>,以及公告訊息,則可利用下面項目修改

|                | 99                 |
|----------------|--------------------|
| へ 自訂訊息         | 限制上傳次數             |
| 您可以自訂檔案請求頁面的顯示 | 「訊息。               |
| 您的名字:          | cmed-user          |
| 訊息:            | 親愛的朋友,您好!請在此處上傳檔案。 |
|                | _ 白缸小生 11 白        |

## 使用者上傳程序(老師步驟)

1. 給老師(2)的網址後,開啟瀏覽器會出現上傳畫面,可以直接拖拉上傳

| 自訂公告訊息<br>翻愛的朋友,您好!請在此處上傳檔案。  | <b>cmed-user</b><br>親愛的朋友,您好 | <b>已寄送檔案請求</b><br>! 請在此處上傳檔案。 |
|-------------------------------|------------------------------|-------------------------------|
| <sup>您的名字</sup> 上傳老師資訊 シ建議帶日期 | 王小明20230724                  | 0                             |
|                               | user.csv                     | ×                             |
|                               |                              |                               |
| 拖曳檔案到此處<br>或                  |                              |                               |
| 加入檔案                          | 上 381年 上/前449年               |                               |
|                               | T 2237#_L10718292            |                               |

注意事項:加上日期是為了方便辨識老師上傳檔案時間,拖拉上傳不支援資料夾上傳 請拖拉文件或壓縮後再上傳

2. 完成上傳後的檔案會出現綠色勾勾,確定都完成即可請老師關閉頁面

|          | <b>cmed-user 已寄送檔案請求</b><br>親愛的朋友,您好!請在此處上傳檔案。<br>王小明20230724 | _           |
|----------|---------------------------------------------------------------|-------------|
| user.csv |                                                               | - •         |
|          |                                                               |             |
|          |                                                               |             |
|          |                                                               |             |
| 十選擇上傳檔   | <u>客</u>                                                      | 已上傳 1/1 個檔案 |
|          | 上傳                                                            |             |

#### 管理者確認程序(管理員步驟)

 如果使用建立檔案請求的方式,管理者可以利用瀏覽器管理,來確認資料是否齊全 上傳完畢會建立一個帶有老師姓名的資料夾,如果帶日期,這樣後台會比較容易辨識上傳日期

| File Station                                                                                                    |                                          |                   |                    |      | ?                |       | ×  |
|----------------------------------------------------------------------------------------------------|------------------------------------------|-------------------|--------------------|------|------------------|-------|----|
| ECSS     home                                                                                                    | <ul> <li>く ) C</li> <li>建立資料夾</li> </ul> | 教師升等 > 教師升等       | cmed醫學院<br>工具 → 設定 | 2    | ★ Q- 搜尋          | = -   | Ξŧ |
| ▼ 教師升海<br>▶ #recycle                                                                                                    | 名稱                                       |                   | 大小                 | 檔案類型 | 修改日期             |       | :  |
| <ul> <li>軟師升等-cmed醫學院</li> <li>軟師升等-cm管理學院</li> <li>軟師升等-cm管理學院</li> <li>軟師升等-engn工學院</li> <li>軟師升等-la文學院</li> <li>軟師升等-sat半導體及重點</li> <li>軟師升等-sat半導體及重點</li> <li>軟師升等-science理學院</li> <li>軟師升等-siwan西灣學院</li> <li>戰歸針等-siwan西灣學院</li> </ul> | ▲ 土小明202                                 | su/24 (Cmed-user) |                    | 真科火  | 0//24/2023 10:46 | :30   |    |
|                                                                                                    |                                          |                   |                    |      |                  | 1 個項目 | C  |

 確認所有老師上傳之後,我們要收回當初建立的網址,避免惡意使用者 請打開 File Station→工具→分享連結管理員,確認是自己分享出去的無誤,按下刪除即可

| ECSS<br>> home<br>> 教師升等<br>> #recycle<br>> 教師生草cmod輕馬竿                         | < > C 教師升等                          |                      |      |    |
|---------------------------------------------------------------------------------|-------------------------------------|----------------------|------|----|
| · 秋呵开寻"Ulleu画字院                                                                 | 建工資料火 上傳 · 操作 ·<br>名稱<br>#recycle   | 工具 - 設定<br>≪ 分享連結管理員 |      |    |
| <ul><li>▶ 教師升等-cm管理學院</li><li>▶ 教師升等-css社會科學院</li></ul>                         | 教師升等-cmed醫學院<br>教師升等-cm管理學院         | 資料夾                  |      |    |
| <ul><li>▶ 教師升等-engn工學院</li><li>▶ 教師升等-la文學院</li></ul>                           | 教師升等-css社會科之院<br>教師升等-engng學院       | 資料夾<br>資料夾           |      |    |
| <ul> <li>▶ 教師升等-marine海洋科學</li> <li>▶ 教師升等-sat半導體及重點</li> </ul>                 | 教師升等-la文學院<br>教師升等-marine海洋科學學院     | 資料夾<br>資料夾           |      |    |
| <ul> <li>教師升等-science理學院</li> <li>教師升等-siwan西灣學院</li> <li>一番時代第二日の工具</li> </ul> | 教師升等-sat半導體及重點科技<br>教師升等-science理學院 | 資料夾<br>資料夾           |      |    |
| }享連結管理員<br>所有連結 分享給我的連                                                          | 结                                   |                      |      | >  |
| 編輯 刪除 分享                                                                        | 享 清除無效連結                            |                      | 所有連結 | -  |
| 類型    檔案名稱                                                                      | 檔案路徑                                |                      | 過期日期 | 狀態 |
| 檔案請求連結 📄 教師                                                                     | i升等-cme  /教師升等/教師                   | 「升等-cmed醫學院          |      | 有效 |

#### 產生下載連結-後台管理(管理員步驟)

 最終定案之後,我們可以將老師最終資料產生分享連結,以便其他用途(如填報系統資料、分 享他人下載等)

注意事項:此處產生的是下載連結,與上一章節的上傳連結功能相反

2. 點擊最終資料夾,選擇操作<del>)</del>分享

| File Station      |             |                                                          | ? — 🗆 X             |
|-------------------|-------------|----------------------------------------------------------|---------------------|
| → ECSS            | く > C 教師升等  | >教師升等-c、、醫學院                                             | ★ Q- 搜尋             |
| ▶ home<br>▼ 教師升等  | 建立資料夾 上傳 -  | 操作 ▼ 工具 ▼ 設定                                             | ≡ - Ξt              |
| #recycle          | 名稱          | ▶ 新增至音樂播放器                                               | 修改日期 :              |
| ▶ 教師升等-cmed醫學院    | 王小明20230726 | ▶ 播放                                                     | 07/26/2023 09:38:25 |
| ▶ 教師升等-cm管理學院     |             | ▲ 下載                                                     |                     |
| ▶ 教師升等-css社會科學院   |             |                                                          |                     |
| ▶ 教師升等-engn工學院    | <b>A</b>    | <ul> <li>● 加到壓縮福</li> <li>● 原始列 工は四20220726 ご</li> </ul> |                     |
| ▶ 教師升等-la文學院      |             | ● 壓縮到 土小明20230726.ZIP                                    |                     |
| ▶ 教師升等-marine海洋科學 |             | ▶ 複製到/移動到                                                |                     |
| ▶ 教師升等-sat半導體及重點  |             | ₭ 剪下                                                     |                     |
| ▶ 教師升等-science理學院 | -           | ▶ 複製                                                     |                     |
| ▶ 教師升等-siwan西灣學院  |             | <b>亡</b> 刪除                                              |                     |
| ▶ 雲端儲存常用視窗工具      |             | 重新命名                                                     |                     |
|                   |             | ☆ 建立捷徑 >                                                 |                     |
|                   | _           | (;) 內容                                                   |                     |
|                   |             | ≪ 分享                                                     |                     |
|                   |             | 建立檔案請求                                                   | 1 個項目 C             |

 系統產生的連結,即是此處我們需要的,可以複製起來運用;啟用安全分享這邊指的是分享給 具有儲存帳密的使用者,此功能不適用,不需打開

| 分享給其他人 (1 個項目) |                                                  | × |
|----------------|--------------------------------------------------|---|
| へ 連結設定         |                                                  |   |
| 檔案路徑:          | /教師升等/教師升等-cmed醫學院/王小明20230726                   | 1 |
| 分享連結:          | https://ecss.nsysu.edu.tw:5001/sharing/hQoCgmwjt |   |
| NO             |                                                  | L |
| 啟用安全分享         |                                                  |   |
| 隱私設定:          | 內部 - 需登入 DSM 帳號                                  | - |
| 神長 號虎 :        |                                                  |   |
|                |                                                  |   |
| へ 進階選項         |                                                  |   |
| 有效期間           |                                                  |   |
|                | 取消 儲存                                            |   |

4. 起迄時間可以決定何時啟用與收回,如果時間確定的話非常方便,可以避免遺忘收回分享;允 許存取次數可以限制檔案被下載幾次後關閉下載,這邊都是附加功能,可選可不選

| 分享給其他人 (1 個項目) |                  | ×  |
|----------------|------------------|----|
|                |                  |    |
| 啟用安全分享         |                  |    |
| 隱私設定:          | 內部 - 需登入 DSM 帳號  | ~  |
|                |                  |    |
|                |                  |    |
| へ 進階選項         |                  |    |
| 有效期間           |                  |    |
| 起始時間           | 07/26/2023 09:39 |    |
| 結束時間           | 07/27/2023 09:39 |    |
| 允許存取次數         |                  |    |
| 允許存取次數         | 99               |    |
|                |                  |    |
|                | 取消               | 儲存 |

5. 最後別忘了按下儲存,另外分享時間到了也別忘了利用上一章節介紹的收回連結,確保資料不 外洩